#### SoftBank SELECTION

### microSDカードリーダー & ライター for iPhone/iPad SB-WR03-IOMI

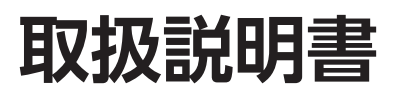

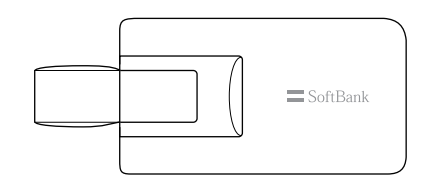

この度は、「SoftBank SELECTION microSDカードリー ダー &ライター for iPhone/iPad」(以下「本製品」といい ます)をお買い上げいただき、誠にありがとうございます。 ●本製品をご使用の前に、本書を必ずお読みいただき、 正しく安全にお取り扱いください。

●本書をお読みいただいた後は、大切に保管してください。

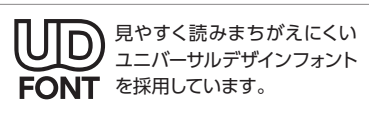

#### 本書の掲載内容についてのご注意

●本書で掲載している画像やアイコンは、イメージです。お使いの環境では、表示が異なる場合があります。
●専用アプリ [memory keeper] を、本書では [アプリ] といいます。

#### WEBマニュアルも合わせてご覧ください

本書では、本製品の使い方、および本製品とアプリでできることを説明しています。アプリの詳しい使い方については、WEBマニュアルで説明しています。P.3 [アプリの詳しい使い方] に従って、WEBマニュアルをご覧ください。

# はじめに

### パッケージの中を確認する

・本体×1
※microSDカードは同梱されていません。

・取扱説明書/保証書×1 (本書)

| 絵表示の意味 |                                   |       |                                  |  |
|--------|-----------------------------------|-------|----------------------------------|--|
| ▲ 警告   | 取り扱いを誤った場合、「死亡または重傷               | を負う可能 | 性が想定される」内容です。                    |  |
| ▲ 注意   | 取り扱いを誤った場合、「軽傷を負う可能<br>される」 内容です。 | 性が想定さ | れる場合および物的損害のみの発生が想定              |  |
|        | 「操作についてご確認いただきたいこと」<br>を示します。     | ?     | 「お困りになった際にお読みいただきたい<br>こと」を示します。 |  |
|        | ·                                 |       |                                  |  |

# 本製品について

●本製品は、iPhone/iPadやパソコンから給電されるため、充電は不要です。iPhone/iPadやパソコンのバッ テリー残量が十分ある状態で、使ってください。

●iPhone/iPad内のデータのバックアップと復元、microSDカード内のデータのコピー/移動ができます。

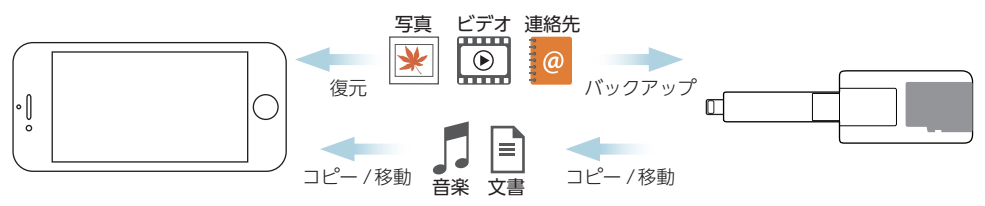

●パソコン内のデータをmicroSDカードにコピー /移動したり、microSDカード内のデータをパソコンにコ ピー /移動したりできます。

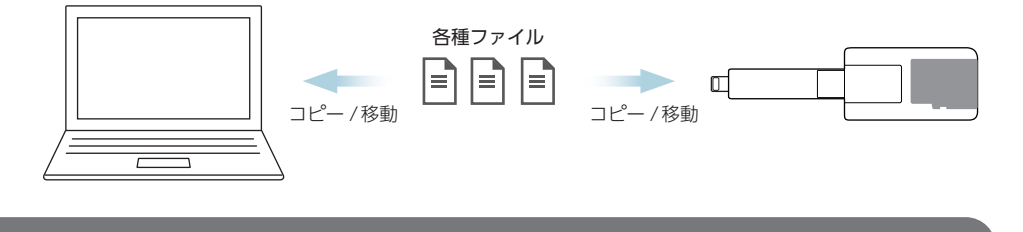

# 本製品の使用

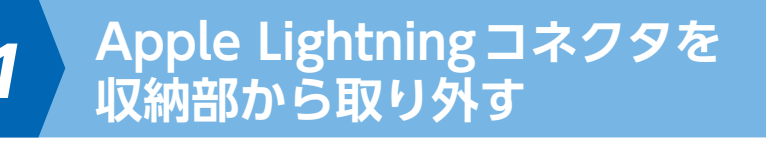

### Apple Lightningコネクタを、収納部からゆっくりと取り外す

※ご購入時、Apple Lightningコネクタは収納されています。

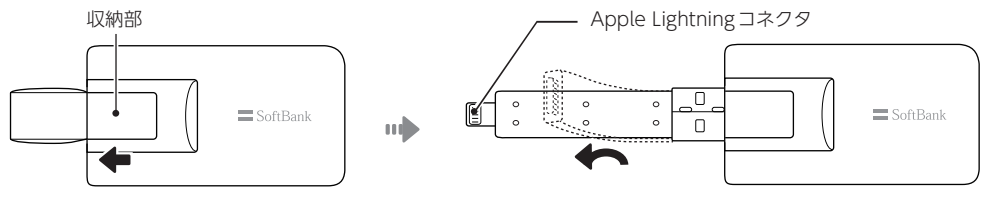

使用しないときは、Apple Lightning コネクタを収納してください。

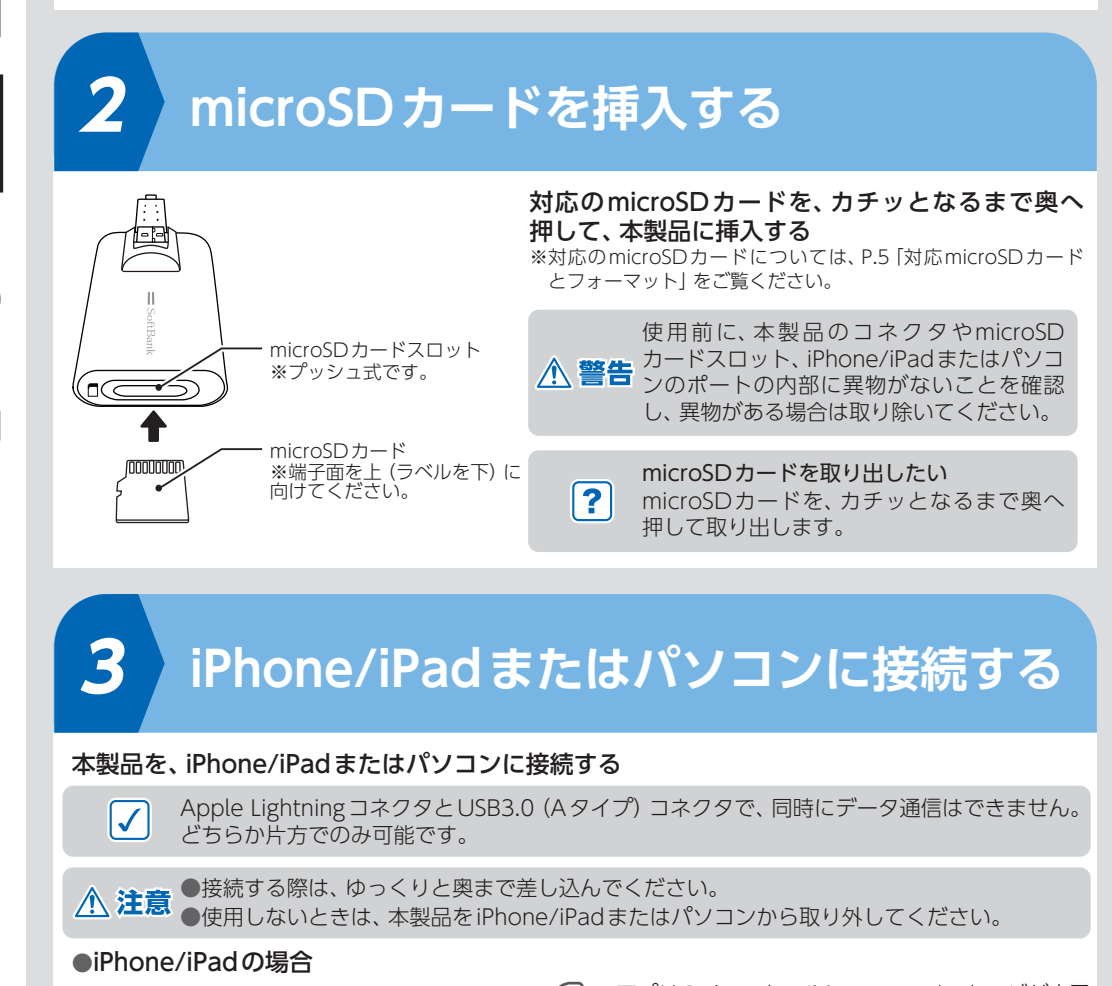

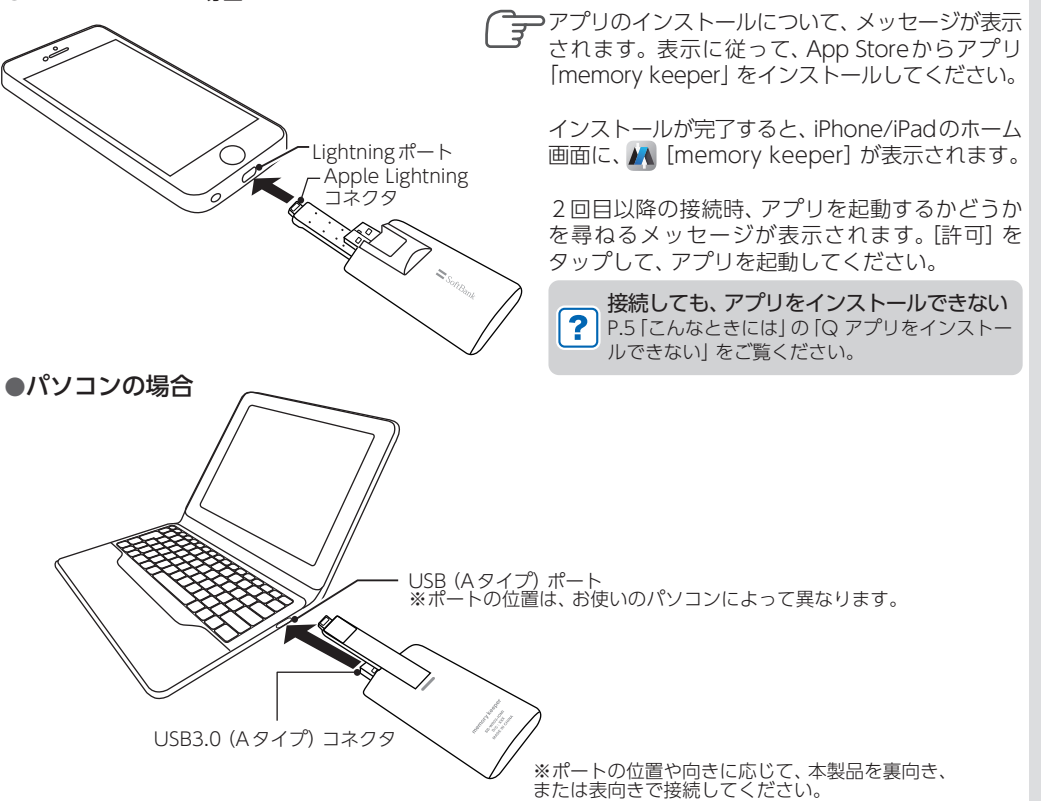

各部の名前と機能

Apple Lightning コネクタ iPhone/iPadに接続します。

#### **USB3.0 (A***タイプ***) コネクタ** パソコンに接続します。

1

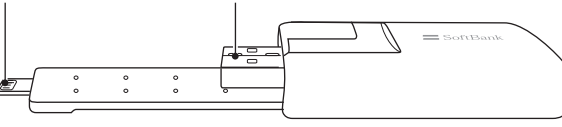

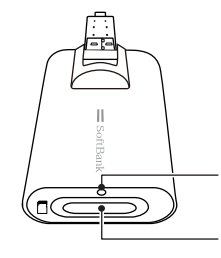

LED iPhone/iPadまたはパソコンに接続時:青色に点灯 microSDカードにアクセス中:青色に点滅 microSDカードスロット

#### LEDの点滅中は、本製品やmicroSDカードを絶対に抜かないでください

▲ 注意 点滅中は、データの読み出しや書き込みを行っています。絶対に、本製品をiPhone/iPadや パソコンから取り外したり、microSDカードを本製品から取り出したりしないでください。 データが破損することがあります。

接続しても、microSDカードが認識されない
P.5 [こんなときには]の [Q microSDカードが認識されない] をご覧ください。

データ管理 (バックアップなど) をする

2

#### ●iPhone/iPadの場合

アプリを使って行います。アプリについては、P.3 「本製品とアプリでできること」をご覧ください。

#### ●パソコンの場合

Windowsの場合はエクスプローラー、Macの場合はFinderを使って行います。

# アプリの詳しい使い方

### アプリの詳しい使い方は、WEBマニュアルで説明しています。

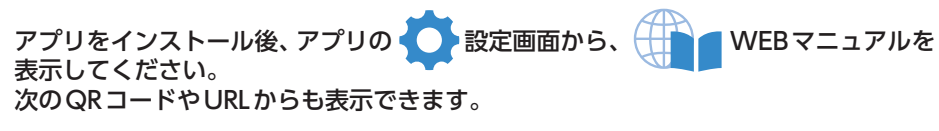

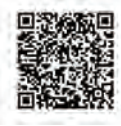

http://softbankselection.jp/support/memory\_keeper

# 本製品とアプリでできること

## 主な機能

本製品とアプリでは、主に次のことができます。

- iPhone/iPad内の写真・ビデオや連絡先のバックアップ/復元 →下記「写真・ビデオや連絡先のバックアップ/復元」
- iPhone/iPad内のデータに対する操作 →P.4 「データの閲覧/再生」 →P.4 「データの操作」
- microSDカード内のデータに対する操作 →P.4 「データの閲覧/再生」 →P.4 「データの操作」
- WEBマニュアル表示や設定など →上記「アプリの詳しい使い方」

# 真・ビデオや連絡先のバックアップ/復元

### 写真・ビデオの場合

iPhone/iPadのカメラロールに保存されている写真・ビデオを、microSDカードにバックアップしたり、 iPhone/iPadに復元したりできます。バックアップ/復元には、一括と個別の2種類があります。

### バックアップ

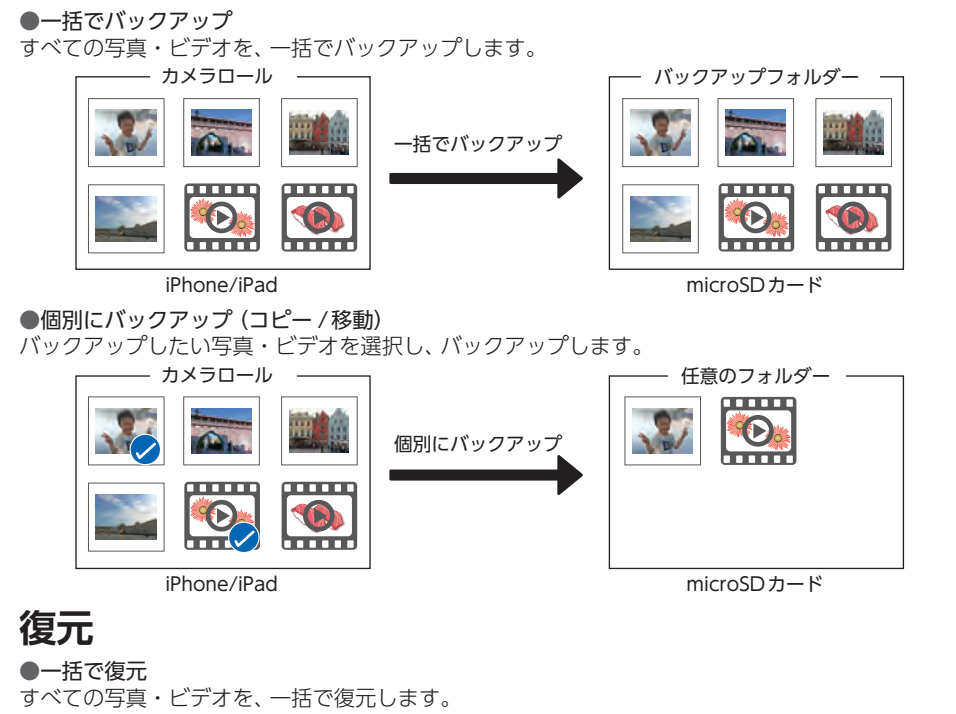

### 連絡先の場合

iPhone/iPadに保存されている連絡先を、microSDカードにバックアップしたり、iPhone/iPadに復元し たりできます。バックアップ/復元は、一括で行い、連絡先データは、ZIP形式でバックアップされます。

### バックアップ

### 一括でバックアップ

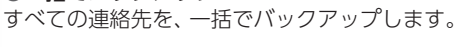

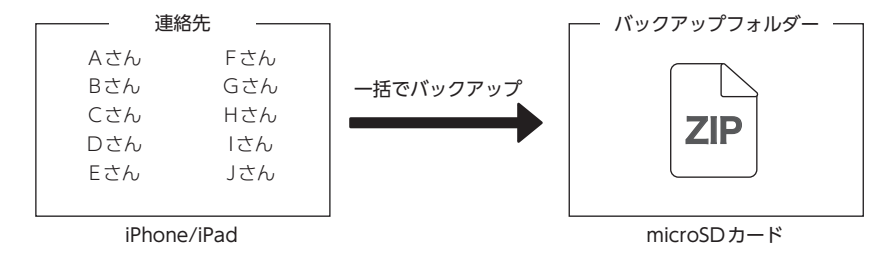

### 復元

### 一括で復元

すべての連絡先を、一括で復元します。

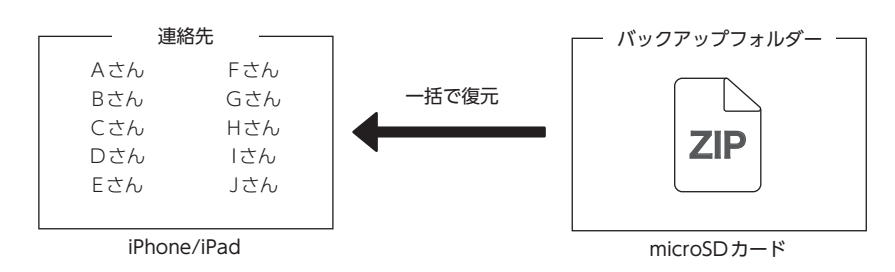

# データの閲覧/再生

iPhone/iPadやmicroSDカード内に保存されているデータを、閲覧/再生できます。 ※対応ファイル形式については、P.5 [主な対応ファイル形式] をご覧ください。

iPhone/iPadのデータについては、次の箇所に保存されているデータのみ閲覧/再生できます。

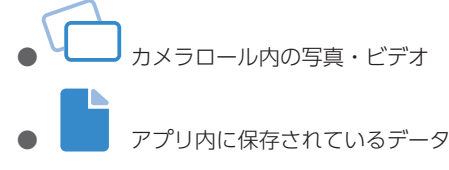

# ータの操作

iPhone/iPadやmicroSDカード内のデータに対して、次の操作ができます。

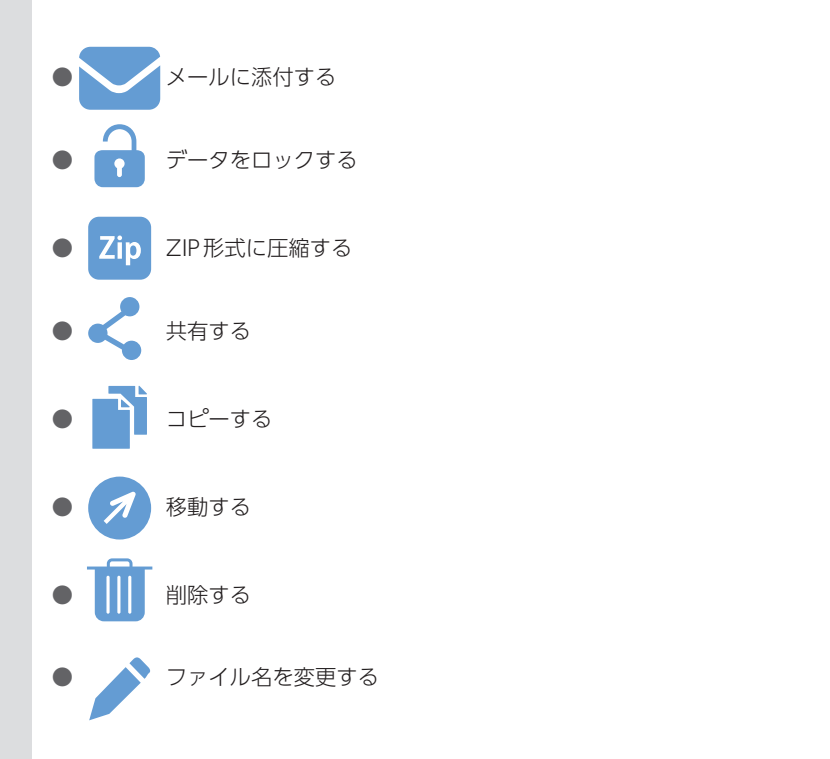

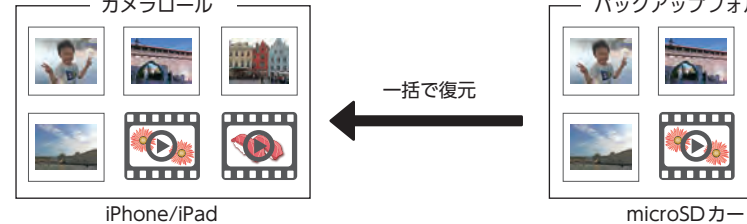

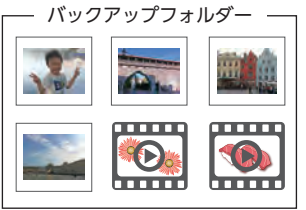

microSDカード

●個別に復元 (コピー / 移動) 復元したい写真・ビデオを選択し、復元します。

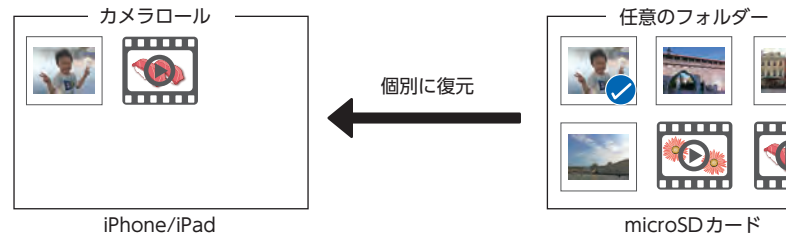

3

#### 例) 音楽・文書をコピー / 移動する場合

microSDカード内の音楽・文書を、アプリ内に保存します。 ※対応ファイル形式については、P.5 「主な対応ファイル形式」をご覧ください。

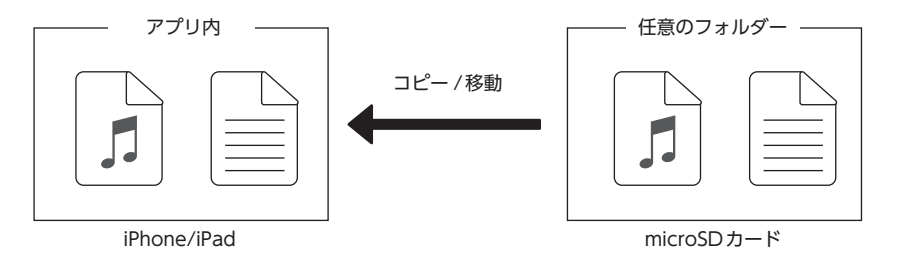

4

#### WR03IOMIV04\_201605AO

## こんなときには

### Q microSDカードが認識されない

#### A アプリや、microSDカード、本製品の状態が正しくない可能性があります

#### ●アプリの確認

・アプリがインストールされていますか? iPhone/iPadのホーム画面で、 🙆 [App Store] を起動し、 「memory keeper」を検索してインストールしてください。

#### ●microSDカードの確認

- ・microSDカードが正しく挿入されていますか? →P.2 手順 2
- ・対応のmicroSDカードですか? →下記 [対応microSDカードとフォーマット]
- ・対応の形式でフォーマットしていますか? →下記 「対応microSDカードとフォーマット」
- ・フォーマットできますか?できない場合、ほかのmicroSDカードを使ってください。

#### フォーマットについて

microSDカードは、一般的にフォーマット済みの状態で販売されているため、そのままの状態で本製 品にて使用できます。ただし、microSDカードを、ご自分で本製品の対応形式以外でフォーマットし た場合は、対応形式でフォーマットしなおす必要があります。

本製品でフォーマットはできません。パソコンで行ってください。フォーマットすると、保存されて いたデータがすべて消去されるため、ご注意ください。

#### 本製品の確認

・本製品が、iPhone/iPadまたはパソコンに正しく接続されていますか? →P.2 手順 3

#### **Q** アプリをインストールできない

#### A App Store からインストールしてください

iPhone/iPadのホーム画面で、 💽 [App Store] を起動し、「memory keeper」 を検索してインストー ルしてください。

#### **Q** バックアップできない、復元できない

#### A 次の点を確認してください

- ●本製品対応のmicroSDカードですか?→右記「対応microSDカードとフォーマット」
- ●本製品のコネクタに異物が付いていませんか?付いている場合、取り除いてください。
- ●バックグランドで起動しているアプリがありませんか?終了してください。
- ●iPhone/iPadのバッテリー残量は十分ですか?十分にバッテリー残量がある状態でバックアップ/復 元してください。
- ●バックアップの場合、次の点も確認してください。
- ・本製品対応のファイル形式ですか? →右記「主な対応ファイル形式」
- ・カメラロール、アプリ内のファイル、または電話帳のデータですか?そのほかのデータはバックアッ プはできません。
- ・[カメラロール] や [連絡先] へのアクセスを許可していますか? [アクセス拒否] の画面が表示され る場合、アクセスを許可してください。
- ・microSDHCカードに4GB以上のファイルをバックアップしようとしていませんか? microSDHC カードの場合、1ファイルのサイズ上限は4GBです。
- ・microSDカードの空き容量が十分ですか?空き容量を、アプリなどで確認してください。
- ・端末依存の絵文字がファイル名やフォルダ名に含まれていませんか?含まれていると、正しくバック アップできない場合があります。
- ●復元の場合、次の点も確認してください。
- ・同姓同名が登録されていませんか?登録されていると、正しく復元されない場合があります。
- ●上記すべてを行ってもバックアップ/復元できない場合、ソフトバンクセレクションお客様窓□まで ご連絡ください。

• iPad Pro (9.7-inch)

• iPad Air 2

• iPad mini 4

• iPad mini 3

• iPad mini 2

• iPad mini

• iPad Air

• iPad Pro (12.9-inch)

## 対応機種 (2016年5月現在)

- iPhone SE
- iPhone 6s Plus
- iPhone 6s
- iPhone 6 Plus
- iPhone 6 • iPhone 5s
- iPhone 5c
- iPhone 5

※本製品は、iPad (4th generation)で使用できません。 ※本製品を使用するには、専用アプリ [memory keeper] (無料) が必要です。 ※詳しくは、http://softbankselection.jp/でご確認ください。

### パソコン使用時の動作環境 (2016年5月現在)

#### USBポートがある以下のOSを搭載したパソコン(日本語版に限る) Windows<sup>®</sup> 8、Windows<sup>®</sup> 7

## 対応microSDカードとフォーマット (2016年5月現在)

- microSDHC: (4GB ~ 32GB) :FAT32
- microSDXC: (64GB ~ 200GB) :exFAT

※すべてのmicroSDカードで動作保証するものではありません。

※詳しくは、http://softbankselection.jp/でご確認ください。

### 主な対応ファイル形式 (2016年5月現在)

| 画像 | jpg, png, gif, bmp                   |
|----|--------------------------------------|
| 文書 | doc, docx, xls, xlsx, ppt, pptx, pdf |
| 動画 | mp4, m4v, mov                        |
| 音楽 | mp3, m4a, wav                        |

※著作権で保護されているコンテンツや文書のバックアップはできません。

## 安全にお使いいた<u>だくために</u>

けがや故障、火災などを防ぐために、ここで説明している注意事項を必ずお読みください。

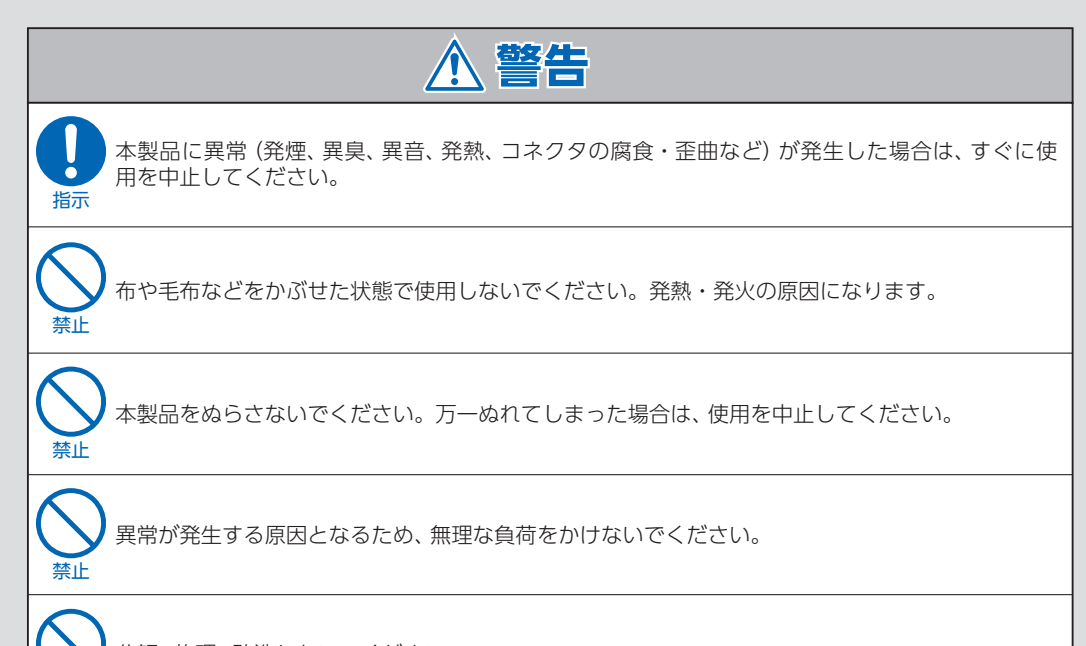

分解、修理、改造しないでください。

### ▲ 注意

子供が使用する場合は、保護者が取り扱い方法を教えてください。使用中においても、指示どおり に使用しているかをご注意ください。けがなどの原因となります。 指示

禁止

禁止

本製品を対応機種以外で使用しないでください。

感電、けが、接触不良の原因となるため、コネクタの金属部分には触れないでください。

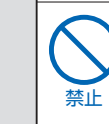

禁止

ケーブルを強い力で収納部から取り出したり、引っ張ったりしないでください。故障の原因となり ます。

次の場所で本製品を使用したり保管したりしないでください。 ・使用温度範囲外の場所(暖房器具の周辺、日の当たる自動車内、直射日光の当たる場所) ・水分や湿気の多い場所

- ・チリやほこりの多い場所

#### ・OS X® バージョン10以降

### 基本仕様

**インターフェース** microSDカードスロット、Apple Lightningコネクタ\*、USB3.0 (Aタイプ) コネクタ\* \*:両方のインターフェースで、同時にデータ通信はできません。どちらか片方でのみ可能です。

| 使用温度範囲 | 0~40℃       |
|--------|-------------|
| 外形寸法   | 約72×31×16mm |
| 質量     | 約28g        |

5

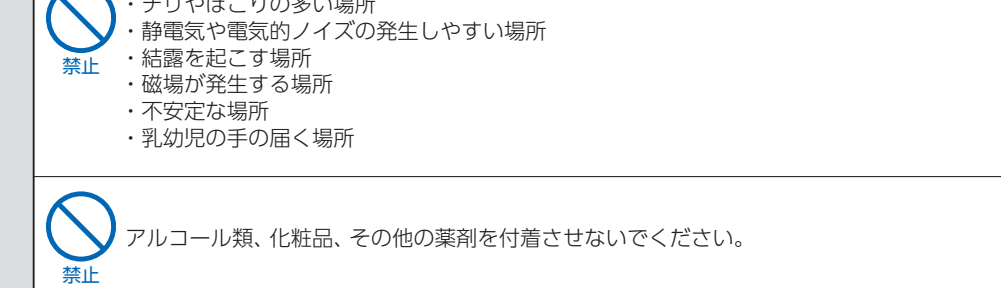

6

### 保証について

お客様は下記保証規定を十分にご理解のうえ、本製品をご使用ください。

#### 保証規定

#### ■ 保証内容

 本製品同梱の保証書(以下「保証書」といいます)に定める保証期間(本製品ご購入日から起算されます)内に、 適切な使用環境および使用方法で発生した本製品(本体部分のみが対象となり、同梱品・消耗品等は含み ません)の故障に限り、無償で本製品を交換いたします。保証期間内外にかかわらず、修理対応はおこなっ ていません。なお、本製品の外観・美観等については保証の対象となりません。また、交換させていただ いた製品の保証期間は、交換後の製品お引き渡し日より30日間もしくは、交換前の保証期間の残存期間 のいずれか長い期間とします。

#### ■ 無償保証範囲

- 2. 以下の場合には、保証対象外となります。
  - (1)保証期間を経過した場合。
  - (2)保証書および故障した本製品をご提示いただけない場合。
  - (3)保証書にお客様の情報の記載がない場合
  - (4)保証書に販売店、購入年月日の記載、もしくは購入証明(レシート・納品書)がない場合。
  - (5)保証書に偽造・改変などが認められた場合。(6)弊社および弊社が指定する機関以外の第三者ならびにお客様による改造、分解、修理により故障した場合。
  - (7)弊社が定める機器以外に接続、または組み込んで使用し、故障または破損した場合。
  - (8)通常想定される使用環境の範囲を超える温度、湿度、振動等により故障した場合。
  - (9) 「取扱説明書」に記載された内容(危険・警告・注意等を含む)に反した使用をした場合。
  - (10) 「取扱説明書」に記載されていない機能および品質を理由に交換を要請される場合。
  - (11)本製品の消耗部品が自然摩耗または自然劣化していることに起因して故障が発生した場合。
  - (12)本製品をご購入いただいた後の輸送中または保管中に発生した衝撃、落下等により故障した場合。
  - (13) 地震、火災、落雷、風水害、その他の天変地異、公害、異常電圧などの外的要因により故障した場合。
  - (14)前各号に掲げるほか、故障の原因がお客様の使用方法にあると認められる場合。
  - (15)その他、交換が認められない事由が発見された場合。

#### ■交換

- 3. 交換のご依頼をされる場合は、まず、ソフトバンクセレクションお客様窓口(連絡先:0800-111-2247(通 話料無料))までご連絡ください。交換に関する詳しいお手続き方法をご案内いたします。また、ご連絡い ただく際に、下記情報をお手元にご用意ください。
  - [必要な情報]
  - (1)製品名、製品型番
  - (2) 故障とご判断した症状・エラーメッセージ (なるべく具体的に)
  - (3)発生状況(発生した日・発生した条件等なるべく具体的に)
  - (4)発生頻度(発生した回数・発生した時間等なるべく具体的に)
  - (5)ご使用環境(携帯電話機種名・OS/OSバージョン・周辺機器等)
  - (6) 返送先(氏名・住所・連絡先[10:00~19:00に連絡がつく電話番号])
  - (7)保証書・購入証明(レシート・納品書)
- 4. お客様窓口にご連絡いただいた後、お客様窓口からご案内させていただく方法に従い、保証書を本製品に 添えてソフトバンクセレクションサポートセンターまでご送付ください。本製品を送付される場合には保 証書にお客様のご住所およびお名前をご記入ください。なお、お客様からいただいた個人情報は、原則と して本製品の交換の目的の範囲内で利用させていただきますが、リコールなど本製品の安全を確保するた めにお客様にご連絡する必要性がある場合には、当該情報を利用することがあることをあらかじめご了承 願います。その他、個人情報の取り扱いに関しましては、弊社プライバシーポリシーをご参照ください。 (URL http://cas.softbank.jp/privacy/index.html)
- 5. 交換のご要請をいただいた本製品について、同機種の製品と交換ができないときは、保証対象製品と同等 の性能を有する他の製品(ただし、新品とは限りません)と交換させていただく場合があります。
- 6. 交換された旧製品等は、いかなる場合でも返却いたしません。
- 記憶メディア・ストレージ製品等において、ソフトバンクセレクションサポートセンターにて製品交換を 実施した際にはデータの保全は行わず、すべて粉砕処分するため、データの復旧はできません。
- 免責事項
- 8. 本製品の故障について、弊社に故意または重大な過失がある場合を除き、弊社の債務不履行および不法行 為等の損害賠償責任は、本製品購入代金を上限とさせていただきます。
- いかなる場合も本製品の故障またはその他瑕疵に起因する予見の可否にかかわらず特別損害については、 弊社は責任を負いません。
- 10.データの消失または破損等につきましては、弊社に故意または重大な過失がある場合を除き、前2項の範囲で責任を負います。

#### ■ 保証規定の変更

11. 当社は、お客様への事前の通知およびその承諾なしに本保証規定の内容を変更できるものとします。この 場合、保証の提供条件は変更後の保証内容によるものとします。なお、変更後の保証規定については、当 社ホームページ等により通知するものとし、通知によりお客様は同意したものとみなします。

#### ■ 有効範囲

12. この保証規定は、日本国内においてのみ有効です。また、本製品の日本国外でのご使用につきましては、弊 社はいかなる保証もいたしません。(This warranty is valid only in Japan.)

### データの取り扱いと保護について

- ●データの書き込み/読み出し中に、本製品やmicroSDカードを取り外さないでください。また、iPhone/ iPadまたはパソコンが十分に充電されていない状態で、本製品を使用しないでください。データを消失する 恐れがあります。
- ●microSDカードに記録した他人の著作物は、個人やご家庭で楽しむなどの場合を除き、著作権法上の権利者 に無断で使用することはできません。
- ●microSDカードに記録したデータの消失、およびデータの消失に関連して生じる再生の不具合などの障害や 損害につきましては、弊社は一切の責任を負いかねますので、あらかじめご了承ください。

#### ご注意

- ●本製品は日本国内で使用してください。日本国外で使用された場合、弊社は一切の責任を負いかねます。また、 本製品に関し、日本国外への技術サポート、アフターサービスなどは行っておりません。(This product is for use only in Japan. We bear no responsibility for any damages or losses arising from use of, or inability to use, this product outside Japan and provide no technical support or after-service for this product outside Japan.)
- ●本製品を運用した結果の他への影響については、弊社は一切の責任を負いかねます。
- ●本製品および本書は、改良などの諸事情により予告なく変更する場合があります。
- ●iPhone、iPadは、Apple Inc. の商標です。iPhone 商標は、アイホン株式会社のライセンスに基づき使用 されています。
- ●その他、本書に記載されている会社名、システム名、製品名は一般に各社の登録商標または商標です。

### 製品の最新情報について

http://softbankselection.jp/ をご覧ください。

### お客様窓口のご案内

製品に関することは、以下にお問い合わせください。 ソフトバンクセレクションお客様窓口 TEL:0800-111-2247 (通話料無料) e-mail:sbsinfo@sbb-support.jp 営業時間:10:00 ~ 19:00 (年末年始、特定休業日を除く)

販売元: ソフトバンク コマース&サービス株式会社 〒105-0021 東京都港区東新橋1-9-2 汐留住友ビル

WR03IOMIV04\_201605AU

7 8